# How to Customize the Volunteer Verification Status Report

### Go to Reports

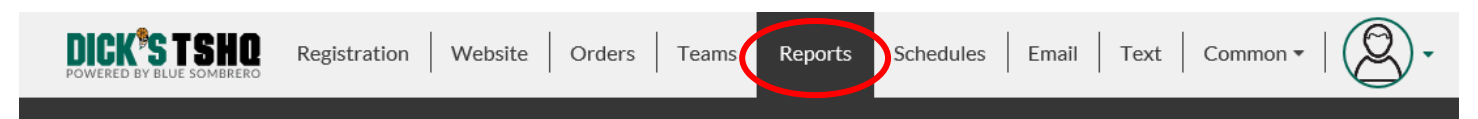

# Scroll down to Volunteer Verification Status Report, click on Edit

4

Volunteer Verification Status Report View passed/failed status from data collected during volunteer background checks.

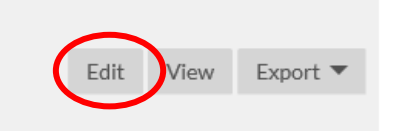

## Click on Click here to add new columns

## Volunteer Verification Status Report

| Report Manager                       |  |  |
|--------------------------------------|--|--|
| <u>Clear</u><br>Report Name          |  |  |
| Volunteer Verification Status Report |  |  |
| Volunteer Verification Status Report |  |  |

**Report Details** 

#### **Report Fields**

#### Field Order

| _ |                                       |                             |           |                             |           |
|---|---------------------------------------|-----------------------------|-----------|-----------------------------|-----------|
|   | Expression                            | Title                       | Sorting   | Column                      | Sorting   |
| e | Volunteer First Name                  | Volunteer First Name        | Ascending | Volunteer First Name        | Ascending |
| e | Volunteer Last Name                   | Volunteer Last Name         | Ascending | Volunteer Last Name         | Ascending |
| e | Volunteer Verification Status         | Verification Status         | Ascending | Verification Status         | Ascending |
| e | Volunteer Verification Submitted Date | Verification Submitted Date | Ascending | Verification Submitted Date | Ascending |
| e | Volunteer Verification Status Date    | Verification Status Date    | Ascending | Verification Status Date    | Ascending |
| e | Volunteer Verification Notes          | Verification Notes          | Ascending | Verification Notes          | Ascending |
|   | Click here to add new column          |                             |           |                             |           |
|   |                                       |                             |           |                             |           |
|   |                                       |                             |           |                             |           |
|   |                                       |                             |           |                             |           |
|   |                                       |                             |           |                             |           |
|   |                                       |                             |           |                             |           |
|   |                                       |                             |           |                             |           |
|   |                                       |                             |           |                             |           |

At this point, you may select any field that you want to show on your report; once you add a field you will need to click on **Click here to add new column** again and repeat the process after adding each field

Some very helpful fields for RCs and CVPAs are:

# Volunteer- Email, Date of Birth and New or Returning Volunteer; Reference information can also be found here (1<sup>st</sup> screenshot)

# AYSO- Volunteer AYSO ID and Has Volunteer eSigned? (2<sup>nd</sup> screenshot)

| Report Fields                                                                                                    |                                                                                                    |                                                                                       | Field Order                                                                                                    |                                                                                       |
|----------------------------------------------------------------------------------------------------|----------------------------------------------------------------------------------------------------|---------------------------------------------------------------------------------------|----------------------------------------------------------------------------------------------------|---------------------------------------------------------------------------------------|
| Report Fields  Expression  Volunteer First Name  Volunteer Last Name  Volunteer Verification Status Volunteer Verification Submitted Date Volunteer Verification Status Date Volunteer Verification Notes [Click here to add new column] | Title         Volunteer First Name         Volunteer Last Name         Verification Status         Verification Submitted Date         Verification Status Date         Verification Notes                                     | Sorting<br>Ascending<br>Ascending<br>Ascending<br>Ascending<br>Ascending<br>Ascending | Field Order<br>Column<br>Volunteer First Name<br>Volunteer Last Name<br>Verification Status<br>Verification Submitted Date<br>Verification Status Date<br>Verification Notes | Sorting<br>Ascending<br>Ascending<br>Ascending<br>Ascending<br>Ascending<br>Ascending |
| ReportWizard_VolunteerVerificationStatus<br>Divisions<br>Portals<br>Programs<br>Teams<br>Users                                                                                                    | State                                                                                                    |                                                                                       |                                                                                                    |                                                                                       |
| Volunteer<br>VolunteerRoleSpecificInfo<br>VolunteerTypes<br>AYSO                                                                                                    | Country<br>Postal Code<br>Email<br>Date of Birth<br>Gender<br>Cell Phone<br>Telephone (with hyphen)<br>Telephone<br>Other Phone<br>VerificationSubmittedTimeStamp<br>VerificationStatusTimeStamp<br>New or Returning Volunteer |                                                                                       |                                                                                                    |                                                                                       |
| Custom Questions Select FormName:Select Form                                                                                                    | Nickname<br>Suffix                                                                                                    |                                                                                       | $\sim$                                                                                                    |                                                                                       |

| Report Fields                            |                                   |           | Field Order                 |           |
|------------------------------------------|-----------------------------------|-----------|-----------------------------|-----------|
| Expression                               | Title                             | Sorting   | Column                      | Sorting   |
| Volunteer First Name                     | Volunteer First Name              | Ascending | Volunteer First Name        | Ascending |
| Volunteer Last Name                      | Volunteer Last Name               | Ascending | Volunteer Last Name         | Ascending |
| Volunteer Verification Status            | Verification Status               | Ascending | Verification Status         | Ascending |
| Solunteer Verification Submitted Date    | Verification Submitted Date       | Ascending | Verification Submitted Date | Ascending |
| Volunteer Verification Status Date       | Verification Status Date          | Ascending | Verification Status Date    | Ascending |
| Volunteer Verification Notes             | Verification Notes                | Ascending | Verification Notes          | Ascending |
| [Click here to add new column]           |                                   |           |                             |           |
| ReportWizard_VolunteerVerificationStatus | ]                                 |           |                             |           |
| Divisions                                |                                   |           |                             |           |
| Portals                                  |                                   |           |                             |           |
| Programs                                 |                                   |           |                             |           |
| Teams                                    |                                   |           |                             |           |
| Users                                    |                                   |           |                             |           |
| Volunteer                                |                                   |           | ]                           |           |
| VolunteerInfo                            |                                   |           |                             |           |
| VolunteerRoleSpecificInfo                |                                   |           |                             |           |
| VolunteerTypes                           |                                   |           |                             |           |
| AYSO                                     | Volunteer AYSO ID                 |           |                             |           |
|                                          | Has Volunteer eSigned?            |           |                             |           |
|                                          | Volunteer Background Check Status |           |                             |           |
|                                          |                                   |           |                             |           |
|                                          |                                   |           |                             |           |
|                                          |                                   |           |                             |           |
|                                          |                                   |           |                             |           |
| L                                        | -                                 |           |                             |           |

# Once you have added the fields you want, they will appear in the Report Fields

| Report Fields                         |                             |            | Field Order                 |           |
|---------------------------------------|-----------------------------|------------|-----------------------------|-----------|
| Expression                            | Title                       | Sorting    | Column                      | Sorting   |
| Volunteer First Name                  | Volunteer First Name        | Ascending  | Volunteer First Name        | Ascending |
| Volunteer Last Name                   | Volunteer Last Name         | Ascending  | Volunteer Last Name         | Ascending |
| Volunteer Verification Status         | Verification Status         | Ascending  | Verification Status         | Ascending |
| Volunteer Verification Submitted Date | Verification Submitted Date | Ascending  | Verification Submitted Date | Ascending |
| Volunteer Verification Status Date    | Verification Status Date    | Ascending  | Verification Status Date    | Ascending |
| Volunteer Verification Notes          | Verification Notes          | Ascending  | Verification Notes          | Ascending |
| Volunteer Email                       | <u>Email</u>                | Not sorted |                             |           |
| Volunteer Date of Birth               | Date of Birth               | Not sorted |                             |           |
| Volunteer New or Returning Volunteer  | New or Returning Volunteer  | Not sorted |                             |           |
| AYSO Volunteer AYSO ID                | Volunteer AYSO ID           | Not sorted |                             |           |
| AYSO Has Volunteer eSigned?           | Has Volunteer eSigned?      | Not sorted |                             |           |
| [Click here to add new column]        |                             |            |                             |           |
|                                       |                             |            |                             |           |
|                                       |                             |            |                             |           |

## Now, click on Export to Excel

| Report Results         |                 |                  |               |        |
|------------------------|-----------------|------------------|---------------|--------|
| Run Report             | Export to Excel | $\triangleright$ | Export to CSV | Return |
| No records to display. |                 |                  |               |        |

After you open the file, you will receive the below message; the file is not corrupted and is completely safe to open so click on **Yes** 

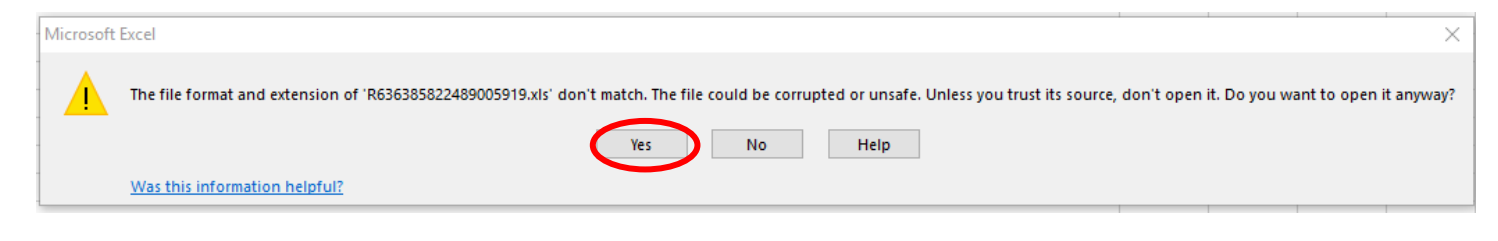

Now you can custom sort the fields to fit your preference